Test system Build Diary

2021 R4 (V12 patch 28) Migration from PU9 (9.0.11)

Updated: 08/11/2021

Page 1 of 26

BuildDiary\_PU9\_12028\_migration.pdf

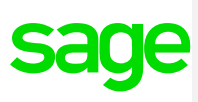

### Disclaimer

This document is provided "as is" and is for your guidance and educational purposes only. It does not replace the Online documentation, nor is any warranty expressed nor implied for the steps described herein.

## **Document Information**

Author: Chris Cobbold, Sage UK X3 Support Team

#### Contents

| Introduction                                                 | 3 |
|--------------------------------------------------------------|---|
| PU9 to V12 Patch 28 upgrade process                          | 4 |
| Starting Architecture                                        | 4 |
| Overview of upgrade activities                               | 4 |
| Preparation                                                  | 5 |
| Documentation to use for planning and execution of this task | 7 |
| Initial steps                                                | 8 |
| Apply technology component patches                           | 9 |
| Finishing X3 update steps                                    |   |
| Conclusion                                                   |   |

Updated: 08/11/2021

Page 2 of 26

BuildDiary\_PU9\_12028\_migration.pdf

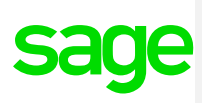

### Introduction

#### What is a "Build Diary"

A Build Diary simply describes the steps taken by Sage Support to perform a task or tasks on our internal test systems. Build diaries could be created for major multi-node installations, but may also just be describing the steps taken when installing a small hotfix, or anything in-between.

#### Why is this being shared

It may be useful for you to see the steps we have taken to create or implement some feature or installation, as this may highlight "gotcha's", issues encountered or just give you some guidance if you are planning something similar yourself.

You could potentially use these documents as the base for your own "Workplan document" (Described in "Overview of patching X3 and supporting technologies" <u>https://www.sagecity.com/gb/sage-x3-uk/b/sage-x3-uk-support-insights/posts/sage-x3-technical-support-tips-and-tricks---march-2021-index</u>) when you are planning your own activities

#### **Target Audience**

This document is aimed at Sage X3 Certified Technical consultants. Sage prescribe that X3 system installation, maintenance, migrations, etc. should be performed by suitably qualified Sage X3 consultants. The prerequisite consideration would be for them to have the latest "Sage X3 Certified Technical Consultant" certification. You can read more about the Sage X3 qualifications and requirements in Sage University (<u>https://sageu.csod.com/catalog/CustomPage.aspx?id=20000242#tc</u>)

#### Additional things to note

- This document does NOT purport to illustrate "best practice" for the task being described
- The steps described will not necessarily be for a "perfect" task, as there may have been issues that needed to be overcome, worked around, or ignored
- The Sage internal test system has network and hardware configuration specific to Sage
- The Sage internal test system does not necessarily include a Windows Domain and has Sage sandbox specific Windows security setup, so operating system permissions are generally not discussed
- If you intend to use these notes as a guide for your own activities, use with caution and perform your own testing to ensure the described steps are suitable and identify any additional considerations that apply to your own situation
- Ensure you only install and use software you are licensed for

#### What does this Build Diary describe?

This build diary primarily describes how to migrate all the components to a PU9 instance to the Release 12.0.28 on an existing single-server installation.

Updated: 08/11/2021

Page 3 of 26

BuildDiary\_PU9\_12028\_migration.pdf

## PU9 to V12 Patch 28 upgrade process

### Starting Architecture

### Single server (X3PU9TRAINVM)

- Windows Server 2012 R2 Standard
- Syracuse 9.18.1-0
- MongoDB 3.4.16
- Elastic Search 1.5.1
- X3 Application PU9
- X3 Patch 9.0.11
- X3 Runtime 19r.113
- X3 Console CFG.2.43.0.34
- X3 Print Server EDT.2.18
- Web Server (ADC) WEB.236.1
- Apache 2.2.25
- SQL Server Management Studio 2014
- SQL Server 2014 (SP3-CU-GDR) (KB4535288) 12.0.6372.1 (X64)
- JDK Zulu 1.8.0\_232 \*\* No need to upgrade

Not upgrading the following components (will disable these services):

• Java Bridge Server 16j.223.2

#### **Multiple folders**

- SEED
- UAT
  - History (archive) folder
- LIVE (BRI only, newly created folder)

### Overview of upgrade activities

#### Upgrades

| Advadmin       | 0/10                                             |
|----------------|--------------------------------------------------|
| Auxaumm        | 94.1.9                                           |
| Console        | 2.52.0                                           |
| Print Server   | None required at this patch level (Out of Scope) |
| Runtime        | 94.1.9                                           |
| Syracuse       | 12.13.0                                          |
| X3 (full)      | 12.0.28                                          |
| X3 hotfix      | 12.0.28                                          |
| Elastic Search | 7.9                                              |
| X3 Services    | 11.0.43                                          |

Updated: 08/11/2021

Page 4 of 26

BuildDiary\_PU9\_12028\_migration.pdf

### Preparation

Copy and extract the required patches to the software directory Update Windows Server, Notepad++ and Firefox/Chrome browsers

#### Review Documentation and setup workplan document

Check the patch instructions in "x3-patch-documents-12.0.28" directory

Access Online Help ( <u>http://online-help.sageerpx3.com/erp/12/</u> )

- How To> Technical> Architecture and system requirements
- Whats New> Release Notes 2021 R4 (Version 12.0.28)
- Technical help> Upgrade> public technical help
  - Before you start
    - Prerequisites overview
      - V12 prerequisites
  - Technical help> Upgrade
    - Easy upgrade guide

#### **KB** articles

- Additional notes when upgrading ElasticSearch (<u>https://support.na.sage.com/selfservice/viewdocument.do?externalId=99424</u>)
- Additional notes when upgrading to MongoDB 3.6 (<u>https://support.na.sage.com/selfservice/viewdocument.do?noCount=true&externalId=103072</u>)
- Additional notes when upgrading to MongoDB 4.x (<u>https://support.na.sage.com/selfservice/viewdocument.do?noCount=true&externalId=107620</u>)

Upgrading SQL Server

https://docs.microsoft.com/en-us/sql/database-engine/install-windows/upgrade-sql-server?view=sql-server-ver15

Updated: 08/11/2021

Page 5 of 26

BuildDiary\_PU9\_12028\_migration.pdf

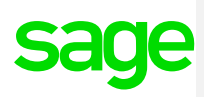

### Summary of steps to apply 2021 R4

- Gather required Sage X3 Component Archives.
- Check Pre-requisites and ensure you have the supported versions of external/third-party software (Elastic Search and MongoDB).
- Ensure that you are familiar with the Upgrade process for external/third-party software.
- Apply all Software Components required to upgrade to 2021 R4.
- Run any existing set of checks after applying 2021 R4 e.g. Printing, Batch Server, LDAP Syncs, Web Services.

Updated: 08/11/2021

Page 6 of 26

BuildDiary\_PU9\_12028\_migration.pdf

Documentation to use for planning and execution of this task

Sage Online documentation Overall V12 documentation http://online-help.sageerpx3.com/erp/12/public/index.html

Pre-requisites <u>http://online-help.sageerpx3.com/erp/12/public/Prerequisites-(Last-version).html</u> <u>http://online-help.sageerpx3.com/erp/12/public/prerequisites\_overview.html</u>

Installation documentation

http://online-help.sageerpx3.com/erp/12/public/getting-started\_sage-erp-x3-installation-procedure.html

Application Server : <u>https://online-help.sageerpx3.com/erp/12/staticpost/installing-the-application-server/</u>

Console: https://online-help.sageerpx3.com/erp/12/public/configuration-console\_console.html

#### Sage Knowledgebase articles or Blogs

Additional notes when regarding Sage X3 Lifecycle Policy:

IMPORTANT REMINDER: Sage X3 Lifecycle Policy - Sage X3 UK Announcements, News, and Alerts - Sage X3 UK - Sage City Community

Sage X3 2019 R4 enhancement : Cumulative patching (sageerpx3.com)

Sage X3 Lifecycle Policy: https://support.na.sage.com/selfservice/viewdocument.do?externalId=105518

Additional notes when upgrading ElasticSearch

https://support.na.sage.com/selfservice/viewdocument.do?externalId=99424

Sage X3 Pre-requisites : Installing Sage X3 | (sageerpx3.com)

MongoDB Administration & Upgrade : Part of the Autumn 2021 Business Partner day Blog: (+) Index page: Sage X3 Technical Support Tips and Tricks (September 2021) - Sage X3 UK Support & Insights - Sage X3 UK - Sage City Community

Upgrading from 3.4 to 3.6 Follow KB article 103072 <u>https://support.na.sage.com/selfservice/viewdocument.do?noCount=true&externalId=103072</u> Upgrading from 4.0 to 4.2 Follow KB article 107620 <u>https://support.na.sage.com/selfservice/viewdocument.do?noCount=true&externalId=107620</u>

Updated: 08/11/2021

Page 7 of 26

BuildDiary\_PU9\_12028\_migration.pdf

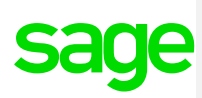

### Initial steps

Ensure that the Sage X3 Pre-requisites are adhered-to – see article-link above.

Update Firefox, Chrome and Edge to make sure I'm on the latest browser versions –- please note that the supported Firefox Browser version has changed from V78+ to V79+ for 2021 R4.

Copy over latest Sage Support "Investigation Scripts"

Updated: 08/11/2021

Page 8 of 26

BuildDiary\_PU9\_12028\_migration.pdf

## Apply technology component patches

- Update Console 2.52.0

|                                         | Anguage felection                                                                                                    | Public<br>Prives<br>Avila<br>In<br>Av |
|-----------------------------------------|----------------------------------------------------------------------------------------------------|---------------------------------------|
| sage                                    | a notemeten er orge no mangemetik ernore                                                                                                    | Welcome<br>Step 1 of 11               |
|                                         | Warning!                                                                                                    | ×                                     |
| This product is arready instances on    | the compare under the prime compare under the compare under the prime compare under the prime under the prime | o update this instanction r           |
| (Made with IzPack - http://izpack.org/) |                                                                                                    | Next Quit                             |
|                                         |                                                                                                    |                                       |
| sage                                    | <ul> <li>Installation of Sage X3 Management Console</li> </ul>                                                                                                    | Installation<br>Step 7 of 11          |
|                                         |                                                                                                    |                                       |
| Pack installation progress:             |                                                                                                    |                                       |
| Overal installation progress:           | [Fridhed]<br>1/1                                                                                                    |                                       |
|                                         |                                                                                                    |                                       |
| (Made with IzPack - http://izpack.org/) | Previ                                                                                                    | ous Next Quit                         |

Updated: 08/11/2021

Page 9 of 26

BuildDiary\_PU9\_12028\_migration.pdf

|                                         | IzPack - Installation of Sage X3 Ma | nagement Console        | <u> </u>        |
|-----------------------------------------|-------------------------------------|-------------------------|-----------------|
| sage                                    |                                     | Perform External Proces | 5565<br>8 of 11 |
|                                         | Processing                          | 1                       |                 |
|                                         | 1/1                                 |                         |                 |
| Microsoft .Net framewor                 | k 4.7.2 is already installed        |                         |                 |
|                                         |                                     |                         |                 |
|                                         |                                     |                         |                 |
|                                         |                                     |                         |                 |
|                                         |                                     |                         |                 |
|                                         |                                     |                         |                 |
|                                         |                                     |                         |                 |
|                                         |                                     |                         |                 |
|                                         |                                     |                         |                 |
|                                         |                                     |                         |                 |
|                                         |                                     |                         |                 |
|                                         |                                     |                         |                 |
|                                         |                                     |                         |                 |
|                                         |                                     |                         |                 |
|                                         |                                     |                         |                 |
|                                         |                                     |                         |                 |
| (Made with IzPack - http://izpack.org/) |                                     | Designed Heat           | - (1)           |
|                                         |                                     | Previous Next Q         | m               |
|                                         |                                     |                         |                 |

- Update Adxadmin 94.1.9

| 37                                                                                                    | IzPack - Installation of Sage Safe X3 AdxAdmin                                                                                                    | _ 🗆 X                  |
|----------------------------------------------------------------------------------------------------|----------------------------------------------------------------------------------------------------|------------------------|
| sage                                                                                                    |                                                                                                    | Wekome<br>Step 1 of 10 |
|                                                                                                    |                                                                                                    |                        |
| An earlier version of the first sector of the first sector of t | Update mode<br>his component has been found on this host, do you want to update the value of the value of the va | ×                      |
|                                                                                                    |                                                                                                    |                        |
| (Made with IzPack - http://izpack.org/)                                                                                                    |                                                                                                    | Next Quit              |

|                                         | IzPack - Installation of Sage Safe X3 AdxAdmin | <u> </u>                     |
|-----------------------------------------|------------------------------------------------|------------------------------|
| sage                                    |                                                | Installation<br>Step 8 of 10 |
|                                         |                                                |                              |
| Pack installation progress:             |                                                |                              |
|                                         | (Finished)                                     |                              |
| Overall installation progress:          |                                                |                              |
|                                         | 3/3                                            |                              |
|                                         |                                                |                              |
|                                         |                                                |                              |
|                                         |                                                |                              |
|                                         |                                                |                              |
|                                         |                                                |                              |
| (Made with IzPack - http://izpack.org/) | р                                              | revious Next Quit            |
|                                         |                                                |                              |

Updated: 08/11/2021

Page 10 of 26

BuildDiary\_PU9\_12028\_migration.pdf

|                                                                 | izPack - instanation of sage sale AS AddAumin                                                     |                                            |
|-----------------------------------------------------------------|---------------------------------------------------------------------------------------------------|--------------------------------------------|
| sage                                                            |                                                                                                   | Perform External Processes<br>Step 9 of 10 |
|                                                                 | Processing                                                                                        |                                            |
|                                                                 | 3/3                                                                                               |                                            |
| Service creation with loca                                      | lsystem                                                                                           |                                            |
| Service start                                                   |                                                                                                   |                                            |
| SERVICE_NAME: Sage_Safe_X1<br>TYPE<br>STATE                     | _AdxAdmin<br>: 10 wIN32_OWN_PROCESS<br>: 2 START_PENDING<br>(NOT STOPPASLE, NOT FAUSABLE, IGNORES | SHUTDOWN)                                  |
| WIN32_EXIT_CODE<br>SERVICE_EXIT_CODE<br>CHECKPOINT<br>WAIT HINT | : 0 (0x0)<br>: 0 (0x0)<br>: 0x0<br>: 0x0                                                          |                                            |
| ADXDIR : C:\Sage\SAFEX3\Ad                                      | ixādmin                                                                                           |                                            |
| (Made with toPack - http://topack.org/)                         |                                                                                                   | Previous Next Qut                          |

- Update Runtime 94.1.9

| Section   Please choose the type of instalation:   • In we instalation   Please choose the type of instalation:   • In we instalation   Please choose the type of instalation:   • In we instalation   Please choose the type of instalation:   • In we instalation   Please choose the type of instalation:   • In the instalation   Please choose the type of instalation:   • In the instalation   Please choose the type of instalation:   • Instalation   Please choose the type of instalation   • Instalation   Please choose the type of instalation   • Instalation   Please choose the type of instalation   • Instalation   Please choose the type of instalation   • Instalation   Please choose the type of instalation Please choose the type of instalation Please choose the type o                                                                                                    |                                                                                       |                                   |
|----------------------------------------------------------------------------------------------------|---------------------------------------------------------------------------------------|-----------------------------------|
| Please choose the type of instalation:         Image: Image: Ima                                                                                                    | sage                                                                                  | Installation Type<br>Step 4 of 11 |
| Peace choose the type of installation:   Period   Period   Period   Period Period Pe                                                                                                    |                                                                                       |                                   |
| Meter with VPack - May Report of Call Support Revolution of Sage Safe X3 Runtime Component  Previous  Next Previous  Previous Previous  Previous Previous  Previous Previous Previous Previous Previous Previous Previous Previous Previous Previous Previous Previous Previous Pre                                                                                                    | Please choose the type of installation:     New installation     Modify installation  |                                   |
| Nete with UPaix-Hep (lapack op)<br>Previous Hext: Quit<br>Intrack - Installation of Sage Safe X3 Runtime Component<br>Intraclation<br>Saco<br>Previous<br>Previous<br>Prev | CORPORTABLICON VERS (C. SorgeVCRV2FRABIQEuntime)                                      |                                   |
| Mees with Waters - Haper Taggers register<br>Terrebox: Hext: Quit<br>Terrebox: Hext: And Terrebox:<br>Previous: Hext: Quit<br>Previous: Hext: Quit<br>Previous: Hext                                                                                                    |                                                                                       |                                   |
| tribuck - Installation of Sage Safe X3 Runtime Component     Total Sage Safe X3 Runtime Component     Sep 9 of 11     Sep 9 of 11     Pack installation progress:     [rested]                                                                                                    | (Made with IzPack - http://izpack.org/)                                               | Previous Next Quit                |
| Pack installation progress:                                                                                                    |                                                                                       |                                   |
| Pack installation progress:<br>(Installed)                                                                                                    | IzPack - Installation of Sage Safe X3 Runtime Comp                                    | onent X                           |
| Pack installation progress:<br>(Instand)                                                                                                    | LiPack - Installation of Sage Safe X3 Runtime Compo                                   | Installation<br>Step 9 of 11      |
| [Finished]                                                                                                    | LPBack - Installation of Sage Safe X3 Runtime Comp<br>Sage                            | Installation<br>Step 9 of 11      |
|                                                                                                    |                                                                                       | onent  Installation Step 9 of 11  |
| Overal instalation progress:                                                                                                    | Pack Installation of Sage Safe X3 Runtime Compt Pack Installation progress:  Presentl | seent  Instalation Step 9 of 11   |
| [THISHEA]                                                                                                    | 2 IzPack - Installation of Sage Safe X3 Runtime Compt<br>Sage                         | onent Instalia<br>Step 9 d        |

 Made with UPain. Hop: (space.org)
 Previous
 Next.
 Quit

 Updated: 08/11/2021
 Page 11 of 26

BuildDiary\_PU9\_12028\_migration.pdf

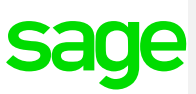

| sage                                                                     | Perform External Processes<br>Step 10 of 11 |
|--------------------------------------------------------------------------|---------------------------------------------|
| Processing                                                               |                                             |
| 1/1                                                                      |                                             |
| Language : 1033<br>GUID found : (DBCD7798-30AE-474B-A733-717996DCCA41)   | <u>^</u>                                    |
| Release to Install (17.7.2.1) > Release already installed (17.6.1.1)     |                                             |
| Uninstallation in progress                                               |                                             |
| Command line executed: msiexec /quiet /passive /qn /norestart /l*v C:\Sa | ge\X3PU9TRAIN\Runtime\                      |
| Command line ExitCode: 0                                                 |                                             |
| Uninstallation done                                                      |                                             |
|                                                                          |                                             |
| Installing Microsoft ODBC Driver 17.7.2.1 (x64) in progress              |                                             |
| Command line executed: msiexec /quiet /passive /qn IACCEPTMSODBCSQLLICEN | SETERMS=YES /1*v C:\Sa                      |
| Command line ExitCode: 0                                                 |                                             |
| Installation done                                                        |                                             |
| ProcessingOK                                                             |                                             |
|                                                                          | ×                                           |
| < III                                                                    | >                                           |
| (Made with IzPack - http://izpack.org/)                                  |                                             |
| F                                                                        | Previous Next Quit                          |
|                                                                          |                                             |

- Update X3-Services 11.0.43

#### Instructions:

From directory :-C:\patch28\x3-services-11.0.43-win\x3-services-11.0.43-win

Run this script from a PowerShell prompt with administrator privileges .\nodejs\win32-x64\node.exe .\service.js install

#### Ensure the Powershell command :-

Set-ExecutionPolicy -Scope Process -ExecutionPolicy Bypass

#### Is executed to bypass scripts that are not digitally signed:-

| 8                                                                                                    | Windows PowerShell ISE (x86)                 |
|----------------------------------------------------------------------------------------------------|----------------------------------------------|
| File Edit View Tools Debug Add-ons Help                                                                             |                                              |
|                                                                                                    |                                              |
| PS C:\patch28\x3-services-11.0.43-win\x3-services-11.0.43-wim- Set-ExecutionP                                       | olicy -Scope Process -ExecutionPolicy Bypass |
| PS Cipatch28(x3-services-11.0.43-win/x3-services-11.0.43-win» .\install.ps1<br>Install complete.<br>Start complete. |                                              |
| PS C:\patch28\x3-services-11.0.43-win\x3-services-11.0.43-win>                                                      |                                              |
|                                                                                                    |                                              |
|                                                                                                    |                                              |
|                                                                                                    |                                              |
|                                                                                                    |                                              |
|                                                                                                    |                                              |
|                                                                                                    |                                              |
|                                                                                                    |                                              |
|                                                                                                    |                                              |
|                                                                                                    |                                              |
|                                                                                                    |                                              |
|                                                                                                    |                                              |
|                                                                                                    |                                              |
|                                                                                                    |                                              |
|                                                                                                    |                                              |
|                                                                                                    |                                              |

Updated: 08/11/2021

Page 12 of 26

BuildDiary\_PU9\_12028\_migration.pdf

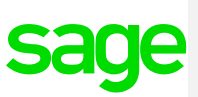

- Update Application component 12.0.28 (x3-application-12.0.28.jar)

| IzPack - Installation of Sage X3 Application Component                         |                                   |
|--------------------------------------------------------------------------------|-----------------------------------|
| sage                                                                           | Installation Type<br>Step 4 of 13 |
| Pease choose the type of instalation: O Irevi instalation * Modify instalation |                                   |
| CORUTTANIAR VIDO (c(Sage)/CORUTTANI/(obert)                                    |                                   |
| (Male with UPark - Hg- (lipeck org)                                            | us Next Quit                      |

- Restart Windows Server
- Use X3 console to reconfigure Runtime server

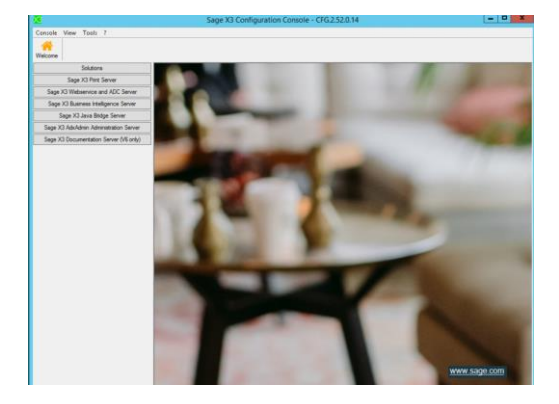

Select Solution:

Updated: 08/11/2021

Page 13 of 26

BuildDiary\_PU9\_12028\_migration.pdf

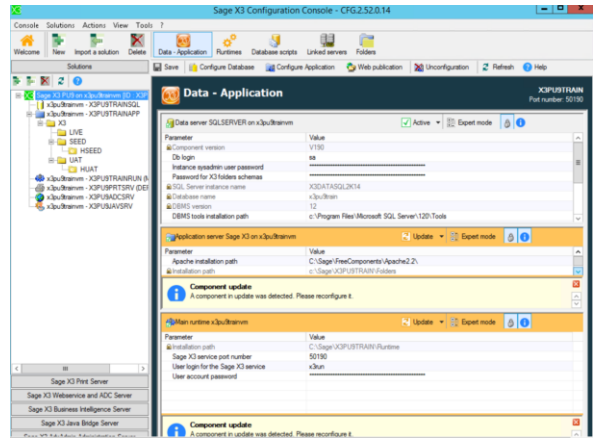

Added ODBC tools path (from drop down)

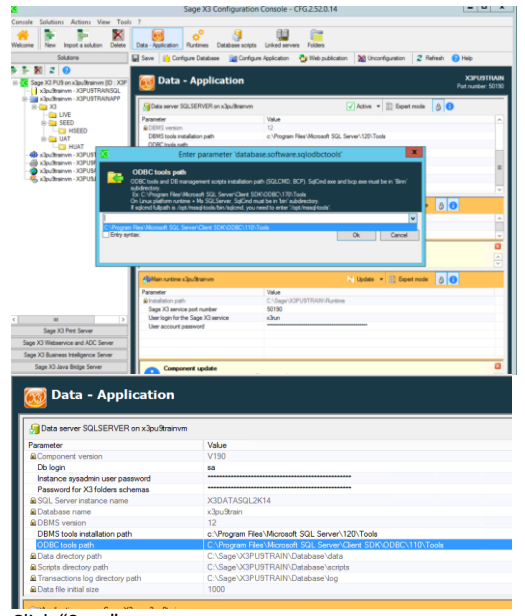

Click "Save"

Click "Configure Application"

Updated: 08/11/2021

Page 14 of 26

BuildDiary\_PU9\_12028\_migration.pdf

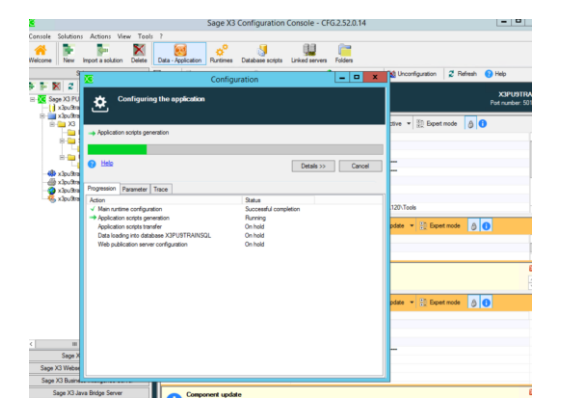

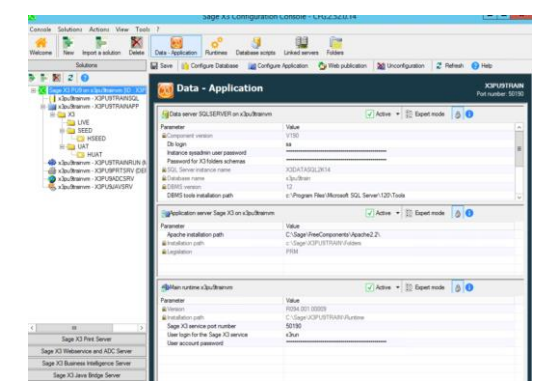

Updated: 08/11/2021

Page 15 of 26

BuildDiary\_PU9\_12028\_migration.pdf

- Upgrade MongoDb from 3.6.14 to 4.2.12

Make sure Syracuse service is stopped

Ensure Mongo Storage is set to WiredTiger

If not :-Edit mongodb.conf

> operationProfiling: slowOpThresholdMs: 10000 engine: wiredTiger ## engine: mmapv1

Stop MongoDB service Rename data directory then create new empty data directory Start MongoDb service Run "mzRunMongoRestore.cmd" to pull the Syracuse data back in

a. Upgrade to Mongo 4.0.18.84

Review KB 103072 for more information if needed

| IzPack - Installation of Safe X3 MongoDB                                                                          |                                   |
|----------------------------------------------------------------------------------------------------|-----------------------------------|
| mongoDB                                                                                                    | Installation Type<br>Step 6 of 21 |
| Prote chose the type of installator:  Protein stallator  Note: 3.1.1 (c) (c)(c)(c)(c)(c)(c)(c)(c)(c)(c)(c)(c)(c)( |                                   |
|                                                                                                    | Previous Next Qut                 |
| Service configuration                                                                                             |                                   |
| C Configure the monop008 service<br>Service port number [27017<br>Enable (pv6 support                             |                                   |
|                                                                                                    |                                   |
|                                                                                                    |                                   |
|                                                                                                    |                                   |
| Updated: 08/11/2021                                                                                               | Page                              |

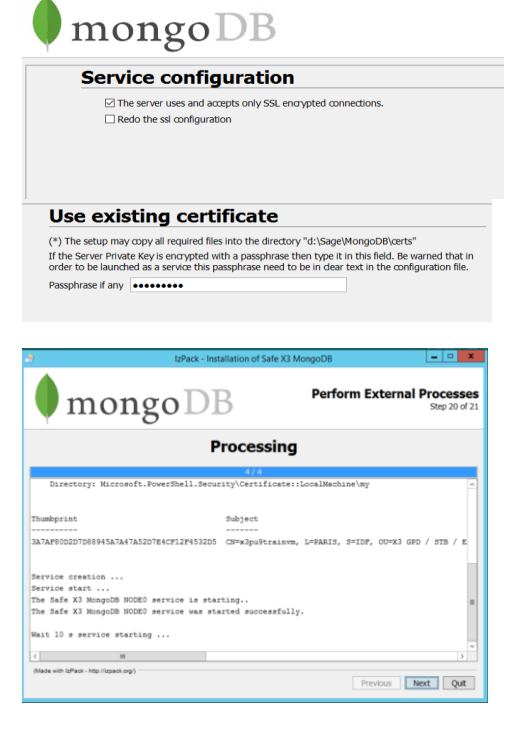

Repeat above for 4.2.12.10 version, do mongodump between each version as a backup

Ensure parameter below is set within Mongo. Access the Mongo Shell and enter Set db.adminCommand( { setFeatureCompatibilityVersion: "4.0" } )

Recheck/edit the config file Change slowOpThresholdMs back to 10000

Updated: 08/11/2021

Page 17 of 26

BuildDiary\_PU9\_12028\_migration.pdf

- Upgrade to SyracuseServer 12.13.0

| sage Installation T                                                                                                    | -             |
|----------------------------------------------------------------------------------------------------|---------------|
|                                                                                                    | ype<br>of 21  |
| Please choose the type of instalation:  New instalation                                                                                                    |               |
| Hendry installation                                                                                                    |               |
| nadeu a. z. z. (c. saję swedci (chłastna)                                                                                                    |               |
|                                                                                                    |               |
| (value eren scraus - mpunapaux org.) Previous Next Qui                                                                                                    | t             |
| e Intaliation of Safe X4 Surarise Server I = I M I                                                                                                    |               |
| sage User Step 8                                                                                                    | Data<br>of 21 |
| Syracuse service configuration                                                                                                    |               |
| (*) All fields are mandatory.                                                                                                    |               |
| Path for logging information files C:\Sage\SAFEX3\V3PU9SYRA\syracuse Browse                                                                                                    |               |
| Warning : You must provide an account and a password in order to create a service. This account<br>must be valid and must have the "log on as a service' right.                                                                                                    |               |
| Service user x3run                                                                                                    |               |
| Password for this account                                                                                                    |               |
|                                                                                                    |               |
|                                                                                                    |               |
| Nace with laffect - http://tigack.org) Previous Next Q                                                                                                    | <i>i</i> t    |
|                                                                                                    |               |
|                                                                                                    |               |
| Processing                                                                                                    |               |
| 7/7                                                                                                    |               |
| Import done, 36 object(s) were created, 61 object(s) were modified, 0 errors<br>Import done, 36 object(s) were created, 68 object(s) were modified, 0 errors                                                                                                    |               |
| Import dome, 0 object() were created, 1 object(s) were modified, 0 errors<br>Import dome, 3 object(s) were created, 2 object(s) were modified, 0 errors<br>Import dome, 0 object(s) were created, 150 object(s) were modified, 0 errors<br>Import dome, 0 object(s) were created, 0 object(s) were modified, 0 errors<br>Import dome, 0 object(s) were created, 0 object(s) were modified, 0 errors<br>Import dome, 1 object(s) were created, 0 object(s) were modified, 0 errors<br>Import dome, 1 object(s) were created, 0 object(s) were modified, 0 errors<br>Ifager errore<br>Interver<br>Interver |               |
| Import dome, 0 object(i) were created, 1 object(s) were molified, 0 errors<br>Import dome, 3 object(s) were created, 2 object(s) were molified, 0 errors<br>Import dome, 0 object(s) were created, 150 object(s) were molified, 0 errors<br>Import dome, 0 object(s) were created, 0 object(s) were molified, 0 errors<br>Import dome, 0 object(s) were created, 0 object(s) were molified, 0 errors<br>Import dome, 1 object(s) were created, 0 object(s) were molified, 0 errors<br>Import dome, 1 object(s) were created, 0 object(s) were molified, 0 errors<br>Import dome, 1 object(s) were created, 0 object(s) were molified, 0 errors<br>Import dome, 1 object(s) were created, 0 object(s) were molified, 0 errors<br>Import dome, 1 object(s) were created, 0 object(s) were molified, 0 errors<br>Import dome, 1 object(s) were created, 0 object(s) were molified, 0 errors<br>Import dome, 1 object(s) were created, 0 object(s) were molified, 0 errors<br>Import dome, 1 object(s) were created, 0 object(s) were molified, 0 errors<br>Import dome, 1 object(s) were created, 0 object(s) were molified, 0 errors<br>Import dome, 1 object(s) were created, 0 object(s) were molified, 0 errors<br>Import dome, 1 object(s) were created, 0 object(s) were molified, 0 errors<br>Import dome, 1 object(s) were created, 0 object(s) were molified, 0 errors<br>Import dome, 1 object(s) were created, 0 object(s) were molified, 0 errors<br>Import dome, 1 object(s) were created, 0 object(s) were molified, 0 errors<br>Import dome, 0 object(s) were created, 0 object(s) were molified, 0 errors<br>Import dome, 0 object(s) were created, 0 object(s) were molified, 0 errors<br>Import dome, 0 object(s) were created, 0 object(s) were molified, 0 errors<br>Import dome, 0 object(s) were created, 0 object(s) were molified, 0 errors<br>Import dome, 0 object(s) were created, 0 object(s) were molified, 0 errors<br>Import dome, 0 object(s) were molified, 0 errors<br>Import dome, 0 object(s) were molified, 0 errors<br>Import dome, 0 errors<br>Import dome, 0 errors<br>Import dome, 0 errors<br>Import dome, 0 errors<br>Import dome, 0 errors<br>Impor                                                                                                    |               |

Updated: 08/11/2021

Page 18 of 26

BuildDiary\_PU9\_12028\_migration.pdf

### Finishing X3 update steps

1. Check the Patch-level in Administration > Utilities > Updates > About

| All > Administration > Utilities > | Update            |          |  |  |
|------------------------------------|-------------------|----------|--|--|
| Technical informati                | About ?           |          |  |  |
| Endpoints                          | <b>Product</b>    |          |  |  |
| Dataset                            | Release           | Version  |  |  |
| EMV12_X3                           | 2021 R4 (12.0.28) | 90.28.65 |  |  |
| SEED                               | Server            |          |  |  |
|                                    | Runtime           |          |  |  |
|                                    | 94.1.9            |          |  |  |
|                                    |                   |          |  |  |

#### Login as ADMIN user and check hosts

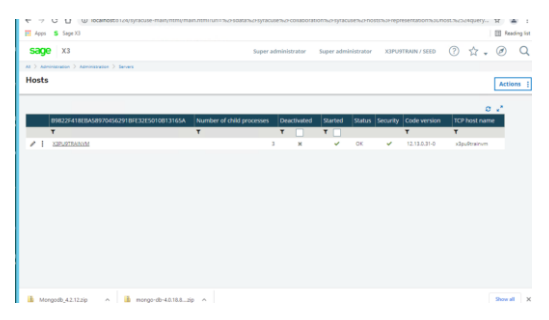

### Update License

Updated: 08/11/2021

Page 19 of 26

BuildDiary\_PU9\_12028\_migration.pdf

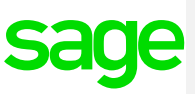

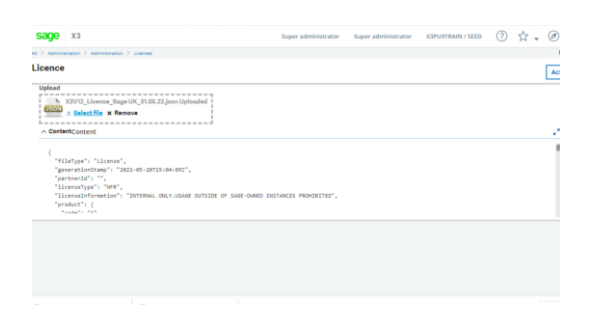

#### Update supervisor

Login to X3 as ADMIN Connect to X3 folder Launch classic function Parameters, Users, Users

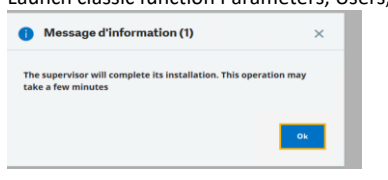

#### Run Personalisations and menus initialisation

Administration> Administration> Endpoints> Endpoints

Select "X3PU9TRAIN\_X3" folder, then run "Personalizations and menus initialization"

| sage xa 🚍                                                                                                    |                                |                     |                                                                                                    |                                                                                                    | 0 | Super administrator 1                   |
|----------------------------------------------------------------------------------------------------|--------------------------------|---------------------|----------------------------------------------------------------------------------------------------|----------------------------------------------------------------------------------------------------|---|-----------------------------------------|
| The second second | ameters Administration         |                     | O<br>Jaio Sille                                                                                          | 100 %<br>Perconalisations and Mer<br>initialisation                                                               |   |                                         |
| Information<br>Name<br>X3PU9TRAN_X3                                                                                                    | Description<br>x3PJ97RAIN / X3 |                     | Phase<br>Start date<br>Start time<br>Elapsed seconde<br>Remaining seconds                                | Gungdeted<br>94/05/2021<br>98:50<br>82<br>9                                                                       |   |                                         |
| Location<br>Application<br>SILER<br>Application and contract identify a service                                                                                                    | T                              |                     | Import done, 433     object(s) were mod     Import file & erp     Import done, 30     whject(s) were mod | 7 object(s) were created, 605<br>Med, 0 errors<br>-authoring.juon<br>object(s) were created, 292<br>Med, 0 errors |   |                                         |
| Server parameters<br>x3 solution<br>x20xx176an<br>X solution restroge<br>Help Bases URL                                                                                                    | 1                              | Server folder<br>X3 | O import file 3 wrp<br>Ro                                                                                | hamapagasjson<br>Haranca foldar                                                                                   |   | Historical fel<br>X<br>Is this endpoint |

### Logout and login

Check versions, select the X3 folder

Updated: 08/11/2021

Page 20 of 26

BuildDiary\_PU9\_12028\_migration.pdf

| ige x3 m                                          | Super administrator Super administrator X3PU9TRAIN / X3 🕜 📩 🚽                                                    | Ø (     |
|---------------------------------------------------|----------------------------------------------------------------------------------------------------|---------|
| Administration > Utilities > Update               |                                                                                                    | Default |
| chnical information                               |                                                                                                    | Actions |
| eb server version                                 | Build information                                                                                                |         |
| 2.13.0.31-0                                       | release/12.13.0 build 31 of 2021-10-18                                                                           |         |
| surce version                                     | Streamline options                                                                                               |         |
| 83d48c9272aedbdae7636c7d89e3451b566d86f-DOC<br>!R | ("runtime":"fibers","quiet":true."typescript":("module":<br>1."moduleResolution":2."target":1."sourceMap":true)) |         |
| ndpoints                                          |                                                                                                    |         |
|                                                   | 6 Records Page size: 50 👻 🚅                                                                                      |         |
| Dataset                                           | Description                                                                                                    |         |
| LIVE                                              | LWE                                                                                                    |         |
| seedhist                                          | Seed History                                                                                                    |         |
| LIAT                                              | UAT                                                                                                    |         |
| HISTUAT                                           | UAT History                                                                                                    |         |
| X3PU9TRAIN SEED                                   | X3PU9TRAIN / SEED                                                                                                |         |
|                                                   | V3010783301 / V3                                                                                                 |         |

### Check/update the batch server

Decided to do this first so I could run the folder validations all together through the batch server. Be aware that existing batch jobs ready to run against the child folders when the batch server comes up shouldn't work and will therefore abort!

Set to "Auto start" and set value for "Maximum active queries" from 2 to 10

| A8 > Administration > Administration > Endpoints            |                           |                                       |                                      |              |                        |                                                                                                    |                        |          | Default |
|-------------------------------------------------------------|---------------------------|---------------------------------------|--------------------------------------|--------------|------------------------|----------------------------------------------------------------------------------------------------|------------------------|----------|---------|
| X3 batch controller хачитким                                |                           |                                       |                                      |              |                        |                                                                                                    |                        |          | Actions |
| Information Context Configuration Ru                        | untimes                   |                                       |                                      |              |                        |                                                                                                    |                        |          |         |
| Information                                                 |                           |                                       |                                      |              |                        |                                                                                                    |                        |          | ~       |
| Code                                                        | Auto start                | Status                                |                                      |              |                        |                                                                                                    |                        |          |         |
| X3PU9TRAIN                                                  | ×                         | Stopped                               |                                      |              |                        |                                                                                                    |                        |          |         |
| Batch controller code is identical to X3 solution code      | Defines if the batch co   |                                       |                                      |              |                        |                                                                                                    |                        |          |         |
| Context                                                     |                           |                                       |                                      |              |                        |                                                                                                    |                        |          |         |
| Context                                                     |                           |                                       |                                      |              |                        |                                                                                                    |                        |          |         |
| X3 solution                                                 |                           | Administrative endpoint               |                                      |              | User                   |                                                                                                    |                        |          |         |
| X3PU9TRAIN                                                  | 1                         | X3PU9TRAIN / X3                       | folder und for administration to the | :            | Datch                  |                                                                                                    |                        |          |         |
| As solution and each company carries of chimage             |                           | Endpoint corresponding with mother i  | NUMBER OF A CONTRACT OF A CASES      |              | User used for administ | ative tasks                                                                                                    |                        |          |         |
| Role                                                        |                           | Locale preference                     |                                      |              |                        |                                                                                                    |                        |          |         |
| Super-administrator                                         | 1                         | English (United Kingdom)              |                                      | 1            |                        |                                                                                                    |                        |          |         |
| Role used for administrative tasks                          |                           | Language used for administrative task |                                      |              |                        |                                                                                                    |                        |          |         |
| Configuration                                               |                           |                                       |                                      |              |                        |                                                                                                    |                        |          | ~       |
| New Automation from complex (see)                           | Name of the second stress |                                       | Mandana dalar ta karat a             |              |                        |                                                                                                    |                        |          |         |
| Time between two searches (sec)                             | Timeout search time       | (sec)                                 | Maximum beray to launch a que        | ry (minutes) | Maxim                  | am active queries                                                                                                    | 10                     |          |         |
| 3                                                           | 0                         | 30                                    |                                      |              | Maximu                 | m number of queries launch                                                                                                    | ed on the outtime pool |          |         |
|                                                             |                           |                                       |                                      |              |                        |                                                                                                    |                        |          |         |
| Runtimes                                                    |                           |                                       |                                      |              |                        |                                                                                                    |                        |          | ^       |
| X3 runtime tags                                             |                           |                                       |                                      |              |                        |                                                                                                    |                        |          |         |
|                                                             |                           |                                       |                                      |              |                        |                                                                                                    |                        |          |         |
| Comma-separated tags can be used to select your preferred X |                           |                                       |                                      |              |                        |                                                                                                    |                        |          |         |
| Runtimes used by batter                                     |                           |                                       |                                      |              |                        |                                                                                                    |                        |          |         |
| Server host Server part                                     | Tags                      | Tag exclusive                         | Bao timeou                           |              | Blacklister            | ,                                                                                                    | uto coofie             | Disabled |         |
| i vie-festere                                               | 50100 MAR                 | ing exclusive                         |                                      |              | 60                     | , in the second second s |                        |          |         |
| 1 velanomian                                                | 30190 MAIN                |                                       | -                                    |              |                        | ~                                                                                                    |                        | ~        |         |

Start batch server and make sure it is running

Updated: 08/11/2021

Page 21 of 26

BuildDiary\_PU9\_12028\_migration.pdf

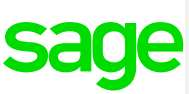

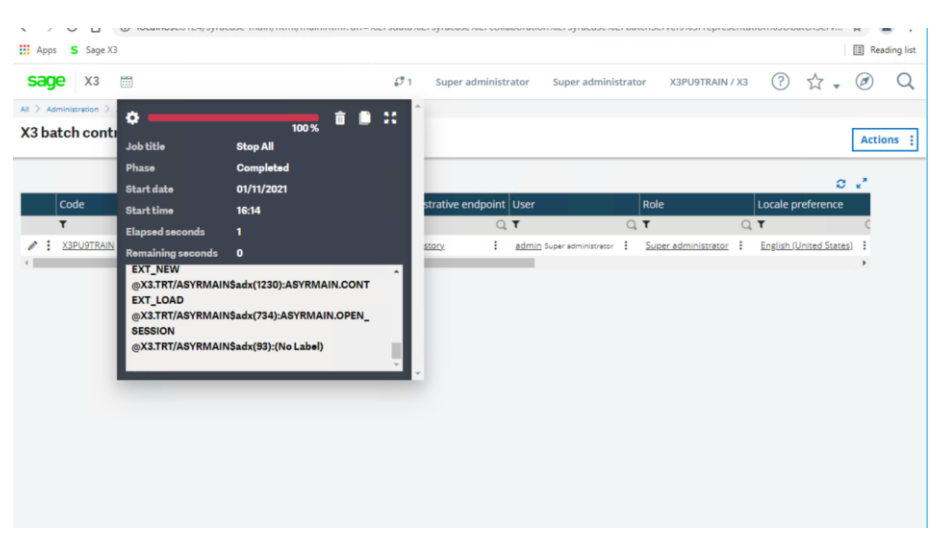

Note:

An error was returned : " Create Session error : X3 engine error: EVENTS: Non-existent label "

A root cause is currently being investigated, however a workaround solution has been found:-Workaround: In the Batch Controller screen, Administrative Endpoint field, Change value Seed History to X3

The batch controller can then be started.

#### Revalidate child folders Login and connect to X3 folder

First stopped Web Pools and Elastic Search service, to reduce load

Navigate to Parameters, General Parameters, Folders Edit each child folder record, check/change option "MIG" = "Yes" (For LIVE, UAT and SEED folders) Make some small change and re-save the record

You can do revalidate the folders individually, but in this case we will run all at the same time via the batch server

Usage, Batch server, Query management

Launch three new queries with task code "VALDOS" for each of the three folders:

- SEED UAT
- LIVE

Updated: 08/11/2021

Page 22 of 26

BuildDiary\_PU9\_12028\_migration.pdf

#### NOTE: we are running as three separate jobs to run in parallel

### Run HUAT afterwards as a separate job

Select the date and time, and click Validation on the right-hand panel.

| Query submission ⑦                                                                                                    | i ×      |
|----------------------------------------------------------------------------------------------------|----------|
| Folder *         User code *         Password           -> XO         Q                                                                                                    | •        |
| Group         Task Cede ◆         Folder Validation         Language         Date           →         →         ↓         ↓         ↓         ↓         ↓         ↓         ↓         ↓         ↓         ↓         ↓         ↓         ↓         ↓         ↓         ↓         ↓         ↓         ↓         ↓         ↓         ↓         ↓         ↓         ↓         ↓         ↓         ↓         ↓         ↓         ↓         ↓         ↓         ↓         ↓         ↓         ↓         ↓         ↓         ↓         ↓         ↓         ↓         ↓         ↓         ↓         ↓         ↓         ↓         ↓         ↓         ↓         ↓         ↓         ↓         ↓         ↓         ↓         ↓         ↓         ↓         ↓         ↓         ↓         ↓         ↓         ↓         ↓         ↓         ↓         ↓         ↓         ↓         ↓         ↓         ↓         ↓         ↓         ↓         ↓         ↓         ↓         ↓         ↓         ↓         ↓         ↓         ↓         ↓         ↓         ↓         ↓         ↓         ↓         ↓         ↓         ↓ | <b>₽</b> |
|                                                                                                    |          |

#### Select the folders to be validated and then click OK

| I       I       Statue       Out         I       I       Statue       Out       Out         I       I       Statue       Out       Out         I       I       Statue       Out       Out       Out         I       I       I       Statue       Out       Out       Out         I       I       I       I       I       I       I       I       I         I       I                                                                                                    | Fo          | ldər Validatio       | on (?)    |     |          |         |         |           |         |        |          |            |        |       | OK De                | eferred    | ×      |
|----------------------------------------------------------------------------------------------------|-------------|----------------------|-----------|-----|----------|---------|---------|-----------|---------|--------|----------|------------|--------|-------|----------------------|------------|--------|
|                                                                                                    | i.          | Q Folders            |           |     |          |         |         |           |         |        |          |            |        |       |                      | <b>Q</b> : | 8      |
| None         None         None <th< th=""><th></th><th>Differences log file</th><th>For</th><th>mat</th><th></th><th></th><th>Deferre</th><th>d validat</th><th>tion</th><th></th><th></th><th></th><th></th><th></th><th></th><th></th><th>۵</th></th<> |             | Differences log file | For       | mat |          |         | Deferre | d validat | tion    |        |          |            |        |       |                      |            | ۵      |
| Notice         Notice         Notice<                                                                                                    |             |                      |           |     |          |         |         |           |         |        |          |            |        |       |                      |            |        |
| None         Open         None         Open         Open <t< th=""><th></th><th></th><th></th><th></th><th></th><th></th><th></th><th></th><th></th><th></th><th></th><th></th><th></th><th></th><th></th><th></th><th></th></t<>                                                  |             |                      |           |     |          |         |         |           |         |        |          |            |        |       |                      |            |        |
| I         Closely management         Closely         Closely <thclosely< th=""></thclosely<>                                                                                                  | All > Usage | > Ratch server       |           |     |          |         |         |           |         |        |          |            |        |       |                      | D          | etault |
| I         Lat.         Lat.         La                                                                                                    | Ť ↑ ↓ j     | Query manage         | ment      |     |          |         |         |           |         |        |          |            |        |       | Query Rel            | Iresh Log  | [] F   |
| Number         Topler         Teck Code         L.         User         Date         Time         One         Dates         End date         Teck Type         Sorgit         Server         Poot         P           1         53         33         VALDOS         Bit         Addes         20021         1510         No         Sandby         Processing         Image: Sandby         Processing         Image: Sandby         Image: Sandby<                                              | 1 9         |                      |           |     |          |         |         |           |         |        |          |            |        | 23    | ecords Page size: 25 | 182        |        |
| 1         1         54         1/3         344,005         BH         AMAM 200/021         15/10         No         Standby         Processing           2         2         2.3         32         MALDOS         BH         AMAM 200/021         15/10         No         Standby         Processing           1         52.57         MALDOS         BH         AMAM 200/021         15/15         No         Standby         Processing                                                                                                    |             | Number Folder        | Task Code | La  | User D   | ate     | Time    | One       | Status  | End Ti | End date | Task Type  | Script | Serve | ;                    | Port 5     |        |
| 2         53 30         VALDOS         BR         ADMR 2007/21         15/67         No         Standby         Processing           1         52 30         VALDOS         BR         ADMR 2007/21         15/65         No         Standby         Processing                                                                                                    | 1           | 54 x3                | VALDOS    | BRI | ADMIN 20 | 0/07/21 | 15:10   | No        | Standby |        |          | Processing |        |       |                      |            | 1      |
| 52 X3 VALDOS BRI ADMIN 2007/21 15:05 No Standby Processing                                                                                                    | 2           | 53 X3                | VALDOS    | BRI | ADMIN 20 | 0/07/21 | 15:07   | No        | Standby |        |          | Processing |        |       |                      |            |        |
|                                                                                                    |             | 52 X3                | VALDOS    | BRI | ADMIN 20 |         | 15:05   | No        | Standby |        |          | Processing |        |       |                      |            |        |

Took 3 hours from starting first one to finishing last one

#### Check for any additional patches to apply in the PATCH directory of the installation media

First need to update per "How can I enable/disable Automatic Window Validation as part of Cumulative Patching since X3 V12.0.21 / 2020 R1 Update?" ( https://support.na.sage.com/selfservice/viewdocument.do?externalId=107874)

For SEED, LIVE and UAT folders, navigate to Parameters, General Parameters, Parameter values
Select SUP, PRF
Change LAUNCHSYNC parameter to "No"
Updated: 08/11/2021 Page 23 of 26 BuildDiary\_PU9\_12028\_migration.pdf

#### Save change

| dule<br>JP<br>erviso<br>Np | Legisl     | ation Company Site             |       |                    |          |   |
|----------------------------|------------|--------------------------------|-------|--------------------|----------|---|
| Q                          | CHE        |                                |       | 15 Records Page ti | 7#: 20 ¥ |   |
|                            | Parameter  | Description                    | Value | Set of.            | Level    |   |
| 1                          | AUZMEMO    | Create all memos               | Yes   | 91                 | Folder   | - |
| 2                          | CLOMAX     | Max Nbr                        | 0     | 9.1                | Folder   |   |
| 3                          | LAUNCHSYN  | Sync launch after patch integr | Not   | Q.I.               | Folder   |   |
| 4                          | MAXSPEACV  | Specific ACV limit             | 300   | 9.1                | Folder   |   |
| 5                          | MAXUPDTRS  | Update transaction limit       | 1000  | G 1                | Folder   |   |
| 4                          | MEMTRE     | Size of text memory (R2)       | 512   | 9.1                | Folder   |   |
| 7                          | NETRABUFE  | Number of lines in memory      | 50    | Q. I               | Folder   |   |
|                            | NOTFIEC    | Threshold for last read access | 0     | 91                 | Folder   |   |
| 9                          | ORAOPTMIZ  | Oracle optimisation            | Ves   | Q. I               | Folder   |   |
| 12                         | ORAOPTNB   | Oracle optimisation            | 0     | Q. I               | Folder   |   |
| **                         | ORATRAPATI | Oracle optimisation            |       | 9.1                | Folder   |   |
| 12                         | ROLLBACK   | Lock attempts before rollback  | 3     | Q, I               | Folder   |   |
| 13                         | SELWARN    | Limit for control memos        | 10000 | 9.1                | Folder   |   |
| 14                         | TIMLOK     | Unlock time in seconds         | 5     | Q. I               | Folder   |   |
| 15                         | TIMOUT     | Time limit for response        | 30    | 9.1                | Folder   |   |
|                            |            |                                |       |                    |          |   |

Logout, then login again

### Apply Hotfix\_12.0.28.zip Navigate to Administration, Utilities, Update, Updates Load file "HotFix\_12.0.28.zip"

| S Updates (Super administrator)   ×                                                                                                   | +                                     |                       |                               |                              |                         |                     |                     |                                     |                                                    |       |         |
|----------------------------------------------------------------------------------------------------|---------------------------------------|-----------------------|-------------------------------|------------------------------|-------------------------|---------------------|---------------------|-------------------------------------|----------------------------------------------------|-------|---------|
| € → ሮ ŵ                                                                                                    | 0 localhost/8124/syracuse-main/html/r | nain.html?url=http%3A | %2F%2Flocalhost%3A8124%2      | Fsdata%2Fsyracuse%2Fcoilabor | ition%2Fsyracuse1 ••• 🗵 | Q Search            |                     |                                     |                                                    | III 🗉 | 8       |
| Sage X3 D ukienterprisedownloa                                                                                                    |                                       |                       |                               |                              |                         |                     |                     |                                     |                                                    |       |         |
| sage x3 m                                                                                                    |                                       |                       |                               |                              |                         | Super administrator | Super administrator | X3PU9TRAIN / X3                     | ② ☆                                                | . @   | ) C     |
| Al > Administration > Utilities > Update                                                                                              |                                       |                       |                               |                              |                         |                     |                     |                                     |                                                    |       | Default |
| Updates                                                                                                    |                                       |                       |                               |                              |                         |                     |                     |                                     |                                                    | A     | tions   |
| Update Apply to folders                                                                                                    | Result                                |                       |                               |                              |                         |                     |                     |                                     |                                                    |       |         |
| Update                                                                                                    |                                       |                       |                               |                              |                         |                     |                     |                                     |                                                    | /     |         |
| Hoffis, 12.0.26.00 Uplo<br>Hoffis, 12.0.26.00 Uplo<br>releaseNote<br>Drop Tills from supherer a<br>\$ Select file<br>Apply to folders | Manne<br>Maded   Hofdin, 12.0.26      |                       | Description<br>HOTFIX Patches |                              | Version<br>8090.026.063 |                     | Upgrades list       | 0 Update from<br>1090.026.063<br>10 | <ul> <li></li> <li></li> <li></li> <li></li> </ul> |       |         |
| Root endpoint     S3PU9TRAIN / X3                                                                                                    |                                       |                       |                               |                              |                         |                     |                     |                                     |                                                    | q     |         |
| Result Status Applied Application Datatime                                                                                            | Schedule date/time                    | Integration status    |                               | Generation statu             |                         | Detailed s          | tatus               |                                     |                                                    | ,     | •       |

### Upgrade ElasticSearch to 7.9

Follow "Additional notes when upgrading ElasticSearch" <u>https://support.na.sage.com/selfservice/viewdocument.do?externalId=99424</u>

#### Update Search index

Navigate to Administration, Usage, Search Index Management Select the data source endpoint to index (SEED) Enter the Locale for which the index must be updated (Leave as default) Select Delete index before update Click Update index

Updated: 08/11/2021

Page 24 of 26

BuildDiary\_PU9\_12028\_migration.pdf

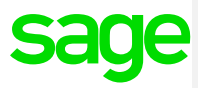

Updated: 08/11/2021

Page 25 of 26

BuildDiary\_PU9\_12028\_migration.pdf

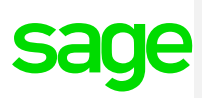

## Conclusion

This "Build diary" document provides an informal list of steps to upgrade from PU9 to 2021 R4.

Hopefully, this document will provide guidance on how to carry out an upgrade.

Updated: 08/11/2021

Page 26 of 26

BuildDiary\_PU9\_12028\_migration.pdf